# CallManager Express : 生成7970 IP电话的定制 后台镜像

### 目录

 简介

 先决条件

 要求

 使用的组件

 规则

 创建自定义背景镜像

 Cisco Unified Call Manager Express上Cisco 7970 IP电话的自定义背景图像

 从 7970 IP 电话删除背景镜像

 故障排除

 Error:选择不可用

 解决方案

 相关信息

## <u>简介</u>

本文档描述在 Cisco CallManager Express 环境为 Cisco 7970 IP 电话创建背景镜像的步骤。

## <u>先决条件</u>

### <u>要求</u>

Cisco 建议您了解 Cisco CallManager Express 的相关知识。

### <u>使用的组件</u>

本文档中的信息基于Cisco CallManager Express版本4.1(0)、Cisco Unified CallManager Express 7.0及更高版本。

本文档中的信息都是基于特定实验室环境中的设备编写的。本文档中使用的所有设备最初均采用原 始(默认)配置。如果您使用的是真实网络,请确保您已经了解所有命令的潜在影响。

#### <u>规则</u>

有关文档规则的详细信息,请参阅 Cisco 技术提示规则。

## 创建自定义背景镜像

要在 Cisco CallManager Express 中为 Cisco 7970 IP 电话创建自定义背景镜像,请完成以下步骤

- 1. 使用您选择的镜像处理程序为每个镜像创建 2 个可移植网络图形格式 (PNG) 文件:大型镜像-320 像素(宽度)乘以 212 像素(高度)缩略图镜像 - 80 像素(宽度)乘以 53 像素(高度) )这两个镜像的大小比率是 4 比 1。
- 2. 使用文本编辑器编辑 List.xml 文件。List.xml 文件能容纳多达 50 张背景镜像。镜像是按出现 在电话背景镜像菜单上的顺序排列的。对于每个镜像,List.xml 文件包含一种元素类型,称为 镜像项目。镜像项目元素包括以下两个属性:镜像 - 指定电话在何处获取电话背景镜像菜单上 所出现缩略图镜像的统一资源识别符 (URI)。URL - 指定电话在何处获取大型镜像的 URI。本 示例显示定义一个镜像的 List.xml 文件。必须包括每个镜像的所需镜像和 URL 属性。在本示 例中,TN-velara.png 是 velara.png 原始大型镜像的 25%。 <CiscoIPPhoneImageList>

```
<ImageItem Image="TFTP:Desktops/320x212x12/TN-velara.png"
URL="TFTP:Desktops/320x212x12/velara.png"/>
</CiscoIPPhoneImageList>
```

- 将所创建新 .png 文件和 List.xml 文件放在 TFTP 服务器的 tftp 文件夹中。如果您使用运行 Cisco CallManager 的 TFTP 服务器,则这是文件夹名称 :
   C:\Program Files\Cisco\TFTPPath
- 4. 使用此命令将 List.xml 和 .png 文件逐个移至 Cisco CallManager Express 闪存 : copy tftp flash:Desktops/320x212x12/

将 List.xml 文件从 TFTP 服务器传输至 Cisco CallManager Express 闪存时,下一个输出为命 令输出。以类似的方式将 TN-velara.png 和 velara.png 从 TFTP 服务器复制到闪存。

CME-CUE#copy tftp flash:Desktops/320x212x12/ Address or name of remote host []? 172.16.1.1 Source filename []? List.xml Destination filename [Desktops/320x212x12/List.xml]? %Warning:There is a file already existing with this name Do you want to over write? [confirm] Accessing tftp://172.16.1.1/List.xml... Loading List.xml from 172.16.1.1 (via GigabitEthernet0/1): ! [OK - 251 bytes]

251 bytes copied in 0.948 secs (265 bytes/sec)

加载过程完成后,Cisco CallManager Express 闪存上的 Desktops/320x212x12 目录将包含 List.xml 和所有 .png 文件。dir 命令的输出如下所示:

CME-CUE#cd flash: CME-CUE#cd Desktops CME-CUE#cd 320x212x12 CME-CUE#dir Directory of flash:/Desktops/320x212x12/ 3 -rw- 120049 Jul 3 2008 11:20:42 -05:30 velara.png 4 -rw- 251 Feb 4 2009 06:09:14 -05:30 List.xml

5 -rw- 8947 Jul 3 2008 11:22:06 -05:30 TN-velara.png

**注意:**如果找**不到Desktops**/320x212x12目录,则需要使用mkdir命令在该名称中创**建文**件夹 。一些闪存文件系统不允许使用 mkdir 命令创建目录。

CME-CUE#mkdir flash:Desktops/320x212x12

**注意:**在这种情况下,您需要备份闪存内容并使用格式闪存格式**格式化闪存:**命令备份闪存内 容并将闪存格式化,再创建一个 C **类闪存文件系统**。

5. 根据 Cisco CallManager Express 配置添加适当的 **tftp-server 命令,以加载 List.xml 和所有** .png 文件。 CME-CUE(config)#tftp-server flash:Desktops/320x212x12/TN-velara.png CME-CUE(config)#tftp-server flash:Desktops/320x212x12/velara.png CME-CUE(config)#tftp-server flash:Desktops/320x212x12/List.xml

注意:使用debug tftp events命令查找当IP电话上按下背景选择按钮时电话搜索的文件。

6. 要加载 Cisco 7970 IP 电话上的新背景镜像,请完成以下步骤:按Setting。选择 User Preferences (选择 1)。选择 Background Images(选择 2)。下载缩小的镜像并将其作为 缩略图显示。选择镜像并按 Save。

#### <u>Cisco Unified Call Manager Express上Cisco 7970 IP电话的自定义背景图像</u>

要更改注册到Cisco Unified Call Manager Express(CUCME)的7970 Cisco IP电话的背景图像,请完成以下步骤:

- 1. 根据此处提到的大小创建背景图像。在CUCME中,可将完整映像大小设置为:320像素(宽) )和212像素(高)320像素(宽度)和216像素(高度)(这是CUCME中的一项新功能)
- 创建XML文件并将其另存为List.xml。由于此文件区分大小写,因此您也可以按照上面步骤2中 所述的CME步骤进行操作。以下是示例List.xml文件:
   <CiscoIPPhoneImageList>

<ImageItem Image="TFTP:Desktops/320x212x16/TN-NantucketFlowers.png"
URL="TFTP:Desktops/320x212x16/NantucketFlowers.png"/>

</CiscoIPPhoneImageList>

```
确保匹配正确的目录路径和映像名称。"TN-NantucketFlowers.png"是缩略图
```

,"NantucketFlowers.png"是全尺寸图像。

#### 3. 检查闪存上是否有目录,如<sub>Desktops/320x212x16</sub>。如果没有,请登录CUCME并创建必要的目录 。

```
C3825-ORIG#mkdir flash:Desktops
C3825-ORIG#mkdir flash:Desktops/320x212x16
```

- 4. 将后台文件(缩略图和全尺寸)和list.xml放在tftp服务器中。
- 5. 将\*.png文件和list.xml从tftp服务器复制到CUCME闪存。

copy tftp://10.10.210.5/List.xml flash:Desktops/320x212x16/List.xml copy tftp://10.10.210.5/small.png flash:Desktops/320x212x16/TN-NantucketFlowers.png copy tftp://10.10.210.5/small.png flash:Desktops/320x212x16/NantucketFlowers.png

6. 输入以下命令,使路由器成为TFTP**服务器**:

```
tftp-server flash:Desktops/320x212x16/List.xml
tftp-server flash:Desktops/320x212x16/TN-NantucketFlowers.png
tftp-server flash:Desktops/320x212x16/NantucketFlowers.png
以下是示例:
C3825-ORIG#show run | sec tftp-server
tftp-server flash:/Desktops/320x212x12/List.xml
tftp-server flash:/Desktops/320x212x16/List.xml
tftp-server flash:/Desktops/320x216x16/List.xml
tftp-server flash:/Desktops/320x212x16/CampusNight.png
tftp-server flash:/Desktops/320x212x16/CiscoFountain.png
tftp-server flash:/Desktops/320x212x16/CiscoLogo.png
tftp-server flash:/Desktops/320x212x16/MorroRock.png
tftp-server flash:/Desktops/320x212x16/NantucketFlowers.png
tftp-server flash:/Desktops/320x212x16/TN-CampusNight.png
tftp-server flash:/Desktops/320x212x16/TN-NantucketFlowers.png
tftp-server flash:/Desktops/320x212x12/CampusNight.png
tftp-server flash:/Desktops/320x212x12/CiscoFountain.png
tftp-server flash:/Desktops/320x212x12/Fountain.png
tftp-server flash:/Desktops/320x212x12/MorroRock.png
tftp-server flash:/Desktops/CiscoFountain.png
tftp-server flash:/Desktops/320x216x16/CiscoFountain.png
```

- 7. 要加载新的背景图像,请转到IP电话并完成以下步骤:按Setting。选择"用户首选项"。选择背景图像。下载缩小的镜像并将其作为缩略图显示。选择镜像并按 Save。
- 8. 要排除故障,请用debug tftp events。这类似于IP电话7975。7970的背景图像也可用于 7975。

#### 从 7970 IP 电话删除背景镜像

背景镜像保存在 IP 电话的闪存中。除非对 7970 IP 电话执行恢复出厂设置,否则不能将其删除。要 对 IP 电话执行恢复出厂设置,请完成以下步骤。该电话必须位于支持 DHCP 的网络上。

- 1. 拔掉电话的电源电缆,然后重新插入。电话将重新开始通电。
- 2. 当电话通电且免提键断断续续闪烁前,请按#。每行按键将依顺序断断续续闪烁。
- 按 123456789\*0#。您可以连续两次按一个按键,但是,如果不依顺序按下按键,将不会恢复 出厂设置。
- 4. 电话将加载默认背景出厂设置。

用户选择的背景镜像取决于 TFTP 文件夹中的镜像。如果需要限制用户使用的背景镜像,请从 TFTP 文件夹删除镜像。然后,取消文件的TFTP绑定并修改List.xml。

### <u>故障排除</u>

#### <u>Error:选择不可用</u>

当您尝试在 Settings > User Preferences > Background Images 中更改背景镜像时,将出现 Selections Unavailable

#### <u>解决方案</u>

当 TFTP 服务器上的 C:\Program Files\Cisco\TFTPPath\Desktops\320x212x12 文件夹中缺少 List.xml 文件时,可能出现此问题。确保 TFTP 服务器中有 \Desktops\320x212x12 文件夹,并且 List.xml文件在此目录下。

注意:确保IP电话上的TFTP服务器IP地址配置是指Cisco CallManager Express路由器。

## 相关信息

- 语音技术支持
- 语音和统一通信产品支持
- <u>Cisco IP 电话故障排除</u>
- <u>技术支持和文档 Cisco Systems</u>